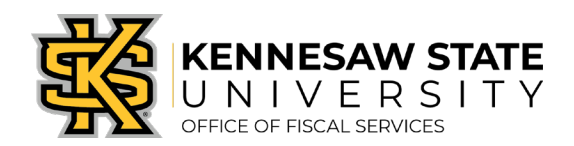

## How To Add Lines to a Submitted Requisition

If you need to add lines to a requisition you have submitted, this will walk you through the steps to do so. Typically, this occurs if a requester has forgotten to add an item. Please submit a service request via service.kennesaw.edu/ofs with any questions.

- Log in to PeopleSoft via <u>https://www.usg.edu/gafirst-fin/</u>by clicking GeorgiaFIRST Financials under Core Users on the right of the page. You will be prompted to log in using Duo.
- 2. Click the compass icon at the top right of the page. This opens the NavBar menu.
  - a. NOTE: Do not click the *GFM Shopper Access* tile to get to the marketplace. It routes you through "Window Shopper" mode, through which you will not be able to complete your order.

|                                                                      | ▼ Employee Self Service                                                                                           |  |
|----------------------------------------------------------------------|----------------------------------------------------------------------------------------------------|--|
| GeorgiaFIRST Financial Website                                       | Pagelets GF a Shopper Access                                                                                      |  |
| NOTE: Do not click (<br>It routes you throug<br>you will not be able | FM Shopper Access to get to the marketplace.<br>h "Window Shopper" mode, through which<br>to complete your order. |  |

- 3. On the NavBar menu, click Navigator > eProcurement > Manage Requisitions.
- 4. Clear out all filters except for Business Unit (43000).

## Manage Requisitions

| Requisition Search                                                           | Keyword Search |   |                      |          |               |                         |  |
|------------------------------------------------------------------------------|----------------|---|----------------------|----------|---------------|-------------------------|--|
| ▼ Search Requisitions                                                        |                |   |                      |          |               |                         |  |
| To locate requisitions, edit the criteria below and click the Search button. |                |   |                      |          |               |                         |  |
| Business U                                                                   | nit 43000      | Q | Requisition Name     |          |               | Q                       |  |
| Requisition                                                                  | ID             | Q | Request State        | ~        | Budget Status | ~                       |  |
| Date Fro                                                                     | om             | Ħ | Date To              | <b>1</b> | Origin        | Special Reques 🗸        |  |
| Reques                                                                       | ter            | Q | Entered By           | Q        | PDID          |                         |  |
|                                                                              |                |   |                      |          |               | Marketplace Requisition |  |
| Search                                                                       | Clear          |   | Show Advanced Search |          |               | Special Request         |  |

5. Enter the **Requisition ID** and press **Search**.

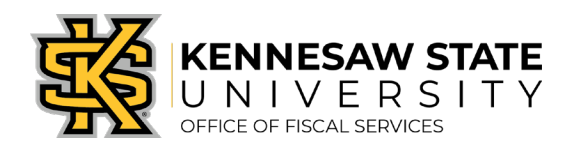

6. The requisition will show up below. Click the dropdown menu on the right side of the listing, select **Edit**, and press **Go**.

| Requisitions ②                                                                                                    |            |                           |       |            |               |           |                   |    |
|----------------------------------------------------------------------------------------------------|------------|---------------------------|-------|------------|---------------|-----------|-------------------|----|
| To view the lifespan and line items for a requisition, click the Expand triangle icon.<br>To edit or perform another action on a requisition, make a selection from the Action dropdown list and click Go. |            |                           |       |            |               |           |                   |    |
|                                                                                                    | Req ID     | Requisition Name          | BU    | Date       | Request State | Budget    | Total             |    |
| ▶                                                                                                    | 0000535673 | Capital<br>Restoration/CY | 43000 | 10/11/2019 | Pending       | Not Chk'd | 1,253.88 USD Edit | Go |

- 7. A message will pop up saying the requisition is pending approval and the edits may reinitialize the approval process. **Press OK**.
- 8. At the bottom of the page you'll find an **Add More Items** button, click it.

| - | Save & submit | (B | Save for Later | ¢ | Add More Items | 6 Preview Approvals |
|---|---------------|----|----------------|---|----------------|---------------------|
|   |               |    |                |   |                |                     |

- 9. You'll be brought to a separate page similar to the requisition homepage, click **Special Requests**.
- 10. You'll be brought to the **Item Details** page; enter the needed information and click **Add to Cart** to add the item (line) to the requisition. Repeat if necessary.
- 11. When you're done adding lines, click **Checkout** at the top right of the Item Details page.
- 12. You will be brought to the Edit Requisition page where you can finalize the changes by clicking **Save and Submit** at the bottom of the page. This will send the requisition back through the approval process.